# 【埼玉30K】 画像アップロード手順

## 健康チェック入力/画像アップロード方法

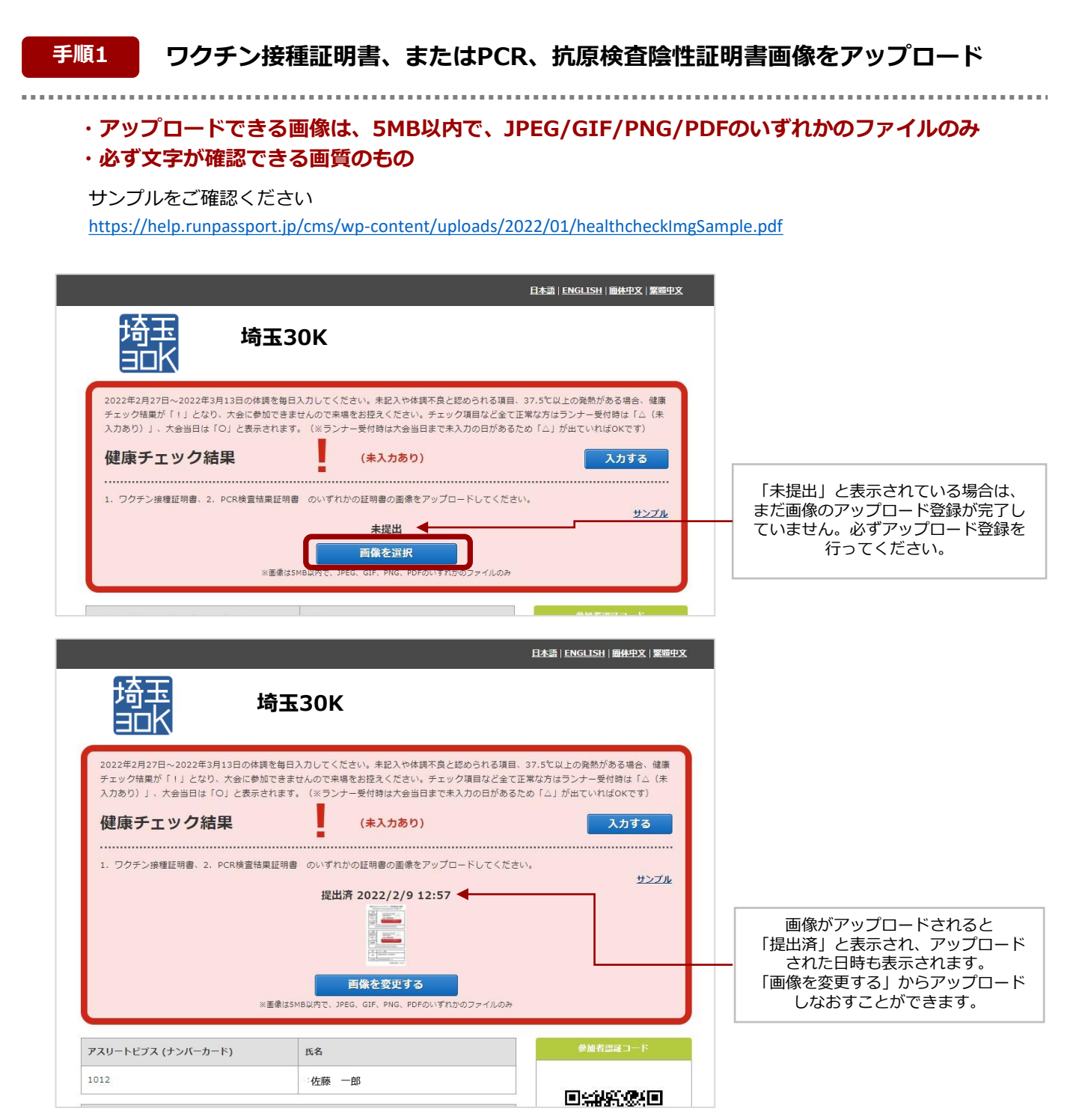

手順2

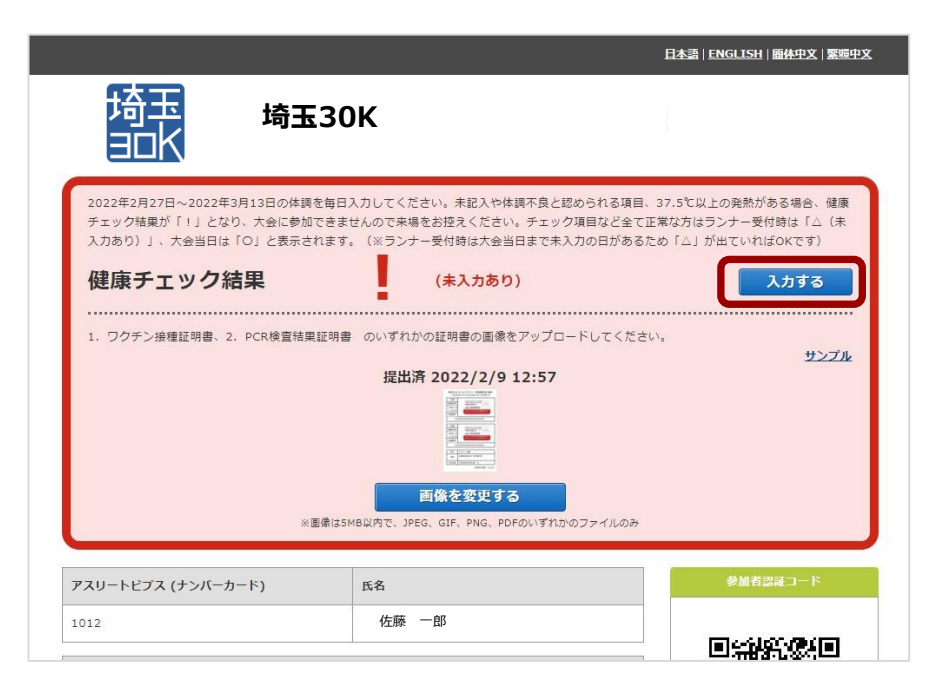

## 手順3 未入力の日の「入力する」をクリック

#### 健康チェックは毎日行ってください。

| 埼玉<br>当山K 埼玉30K                                                                                                    |   |
|----------------------------------------------------------------------------------------------------|---|
| 2022年2月27日~2022年3月13日の体調を毎日入力してください。未起入や体調不良と認められる項目、37.5℃以上の発熱がある場合、健康<br>チェック結果が「!」となり、大会に参加できませんので来場をお捉えください。チェック項目など全て正常な方はランナー受付時は「△(未<br>入力あり)」、大会当日は「○」と表示されます。(※ランナー受付時は大会当日まで未入力の日があるため「△」が出ていればのKです)<br>健康手 エック 行結里 (未入力あり) 入力する                                                                                                    |   |
| ・     ・     ・     ・     ・     ・     ・     ・     ・     ・     ・     ・     ・     ・     ・     ・     ・     ・     ・     ・     ・     ・     ・     ・     ・     ・     ・     ・     ・     ・     ・     ・     ・     ・     ・     ・     ・     ・     ・     ・     ・     ・     ・     ・     ・     ・     ・     ・     ・     ・     ・     ・     ・     ・     ・     ・     ・     ・     ・     ・     ・     ・     ・     ・     ・     ・     ・     ・     ・     ・     ・     ・     ・     ・     ・     ・     ・     ・     ・     ・     ・     ・     ・     ・     ・     ・     ・     ・     ・     ・     ・     ・     ・     ・     ・     ・     ・     ・     ・     ・     ・     ・     ・     ・     ・     ・     ・     ・     ・     ・     ・     ・     ・     ・     ・     ・     ・     ・     ・     ・     ・     ・     ・     ・     ・     ・     ・     ・     ・     ・     ・      ・     ・     ・     ・ </th <th></th> |   |
| 2022/02/27     未入力     編集する     本日以前の日付の健康チェック<br>入力できます。                                                                                                    | を |
| 2022/03/01     未入力     編集する       2022/03/02     未入力     入力する                                                                                                    |   |
| 2022/03/03         当日以降に入力してください         本日より先の日付の健康チェッレスカンできません。           2022/03/04         当日以降に入力してください         は入力できません。                                                                                                    | ゥ |
| 2022/03/05         当日以降に入力してください         当日以降に入力してください           2022/03/06         当日以降に入力してください         当日以降に入力してください                                                                                                    |   |

.....

健康チェックは全部で12項目あり、すべてが必須入力です。

|                                        | 日本語   ENGLISH   醫典中文   繁華中文          |                      |
|----------------------------------------|--------------------------------------|----------------------|
| 埼玉 <sub>埼玉30K</sub>                    | <sub>よつごそ</sub> 佐藤一郎さん               |                      |
| 2022/02/06 の健康ヲ                        | モック                                  |                      |
| 【質問1】<br>のどの痛みがある                      | はい いいえ                               | 全項目「はい」「いいえ」のどちらかを   |
| 【鎖問2】<br>咳(せき)がでる                      | はい いいえ                               | 選択します。               |
| 【質問3】<br>痰(たん)がでたり、からんだりする             |                                      |                      |
| 【質問4】<br>鼻水(はなみず)、鼻づまりがある ※アレルギーを除く    | 1261 11172                           |                      |
| 【質問5】<br>現力5編し、                        |                                      |                      |
| 【質問6】<br>体のだるさなどがある                    | はいしいいえ                               |                      |
| 【質問7】<br>発熱の症状がある                      | えいい しいいえ                             |                      |
| 【質問e】<br>息苦しさがある                       | はいしいいえ                               |                      |
| 【鎖問9】<br>味覚に異常がある (味がしない)              | はいしいいえ                               |                      |
| 【質問10】<br>奥寛に異常がある(句いがしない)             | 1411 UUNZ                            |                      |
| 【質問11】<br>解熱剤など上記症状を緩和させる薬剤の脱用         | はいいえ                                 | 体温は半角数字/0.1℃単位で入力してく |
| 【質問12】<br>体温                           | ℃ ※半角数字<br>※0.1単位で記入                 | <b>」</b> ださい。        |
| ※末頃目は日本境上競技連盟のガイダンス費料『新型コロナウイルス係及使について | の件語管理チェックシート(第2版8月11日改訂)』に基づき構成しています |                      |
| 登録する                                   | <b>K</b> 2                           |                      |

#### 手順5

### 健康チェック結果を確認

|                                                                           |                                                                                       | 日本語 ENGLISH 簡体中文 繁                                                                                | 蜡中文 |                                                                                                  |
|---------------------------------------------------------------------------|---------------------------------------------------------------------------------------|---------------------------------------------------------------------------------------------------|-----|--------------------------------------------------------------------------------------------------|
| 埼玉<br>JIK                                                                 | 奇玉30K                                                                                 | ようごそ 佐藤一郎                                                                                         | čん  |                                                                                                  |
| 2022年2月27日~2022年3月13日<br>チェック結果が「I」となり、大き<br>入力あり)」、大会当日は「O」と<br>健康チェック結果 | 日の体調を毎日入力してください。未記入や体調<br>急に参加できませんので未堪なお控えください。<br>と表示されます。(※ランナー受付時は大会当日<br>(未入力あり) | 不良と認められる項目、37.5で以上の発熱がある場合、繊維<br>チェック項目など全て正常な方はランナー受付時は「ム(未<br>まで未入力の日があるため「ム」が出ていればのです)<br>入力する |     | 【当日受付】<br>大会当日までの全ての入力日のチェック<br>結果が「〇」の場合、「〇」になります。<br>※大会当日までは全日「〇」の場合でも<br>「!(ま入力あり)」の表示となります。 |
| 1. ワクチン接種証明書、2. PCR                                                       | 検査結果証明書 のいずれかの証明書の画像をア<br>提出済 2022/2/9 12                                             | アップロードしてください。<br>サンプ<br>2:57                                                                      | lk. |                                                                                                  |
| 2022/02/27<br>2022/02/28                                                  | ○ ◆ 未入力                                                                               | 編集する                                                                                              |     | 入力した日の健康チェック結果が表<br>示されます。                                                                       |
| 2022.02.02                                                                | + 1 +                                                                                 | (6件+7                                                                                             |     |                                                                                                  |

. . . . . . .

. .

## 開催日当日のランナー受付

ランナーの方は健康チェック期間中の全ての入力をする必要がございます。 表示は「O」となります。

▽開催日当日に受付がある場合の健康チェック結果表示

|                                                                            |                                                                                                    | 日本語 ENGLISH 爾休中文 繁逅中文                                                                                     |                              |
|----------------------------------------------------------------------------|----------------------------------------------------------------------------------------------------|----------------------------------------------------------------------------------------------------|------------------------------|
| 埼玉<br>30K                                                                  | 埼玉30K                                                                                                    | ようごそ 佐藤一郎さん                                                                                               |                              |
| 2021年1<br>健康チェック結果が「!」とない<br>(未入力あり)」、大会当日は!<br>健康チエック結果<br>1. ワクチン接種証明書 2 | Iの体験を毎日入力してください、未起入や体験<br>0、大会に参加できませんので未得をお培えください<br>(0)と表示されます。(※ランナー受付時は大会当<br>2、RCR検査結果証明書 のいずれかの証明書の通<br>提出済2022/2/2712:57           正協を変更する           医協会変更する           ※画像はSMB以内で、IPEG、PNG、PDFのいずれの | KT良と認められる項目、37.5℃以上の発熱がある場合、<br>・チェック項目など全て正常以方はランナー受付時点「△<br>日まで未入力の日があるため「△」が出ていればのKです) k像をアップロードしてください | ランナー受付時に「O」;<br>表示されていればOKです |
| 2022/02/27                                                                 | 0                                                                                                    | 編集する                                                                                                    |                              |
| 2022/02/28                                                                 | 0                                                                                                    | 編集する                                                                                                    |                              |

## **手順7** 大会当日会場での受付時に健康チェックと登録画像のサムネイルを提示

ランナー受付時に、健康チェック結果がわかるもの(以下二つのうちどれか)をご提示ください。

・健康チェック結果と二次元バーコードが表示された画面をPDFにして印刷する

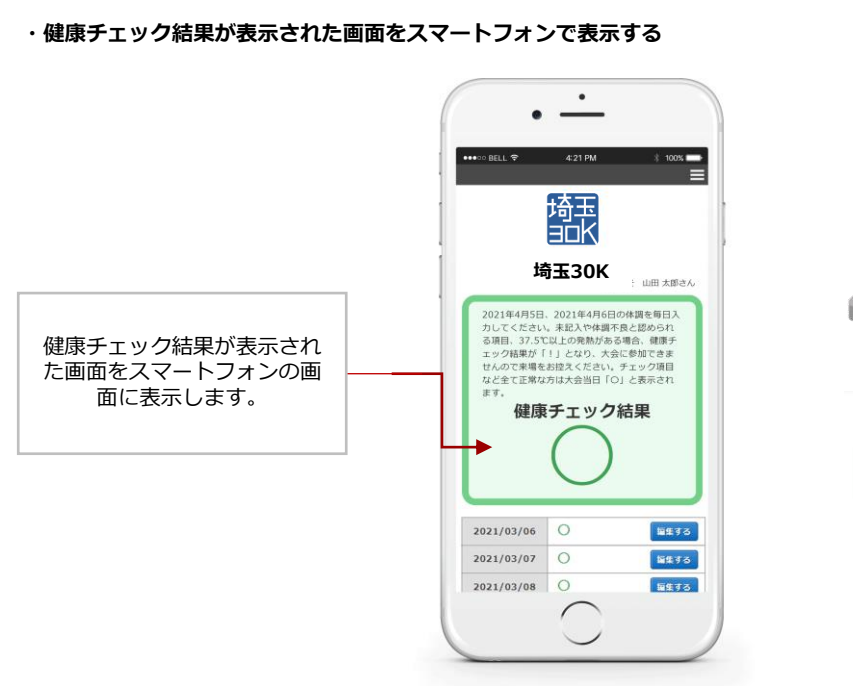

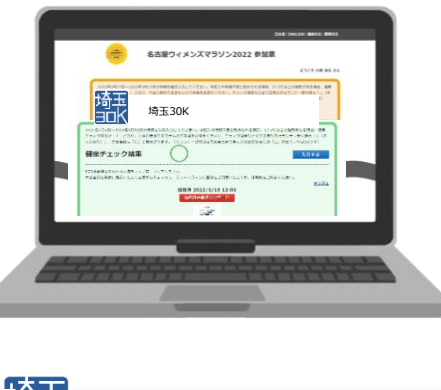

| 埼玉<br>JOK             |                            |           |          |  |  |  |
|-----------------------|----------------------------|-----------|----------|--|--|--|
|                       | 健康チェック結果:<br>画像提出済み:2022/3 | /10 12:03 |          |  |  |  |
| アスリートピブス<br>(ナンバーカード) | 1041                       |           | 参加者認証コード |  |  |  |
| 氏名                    | 予備太郎2                      |           |          |  |  |  |
| 種目                    | マラソン男子                     |           |          |  |  |  |

二次元パーコードの提示が求められた際にご提示ください

-4-